# 利用者向け 設備利用マニュアル OFC分析部門(すずかけ台) 2023.5.25 (Ver.2)

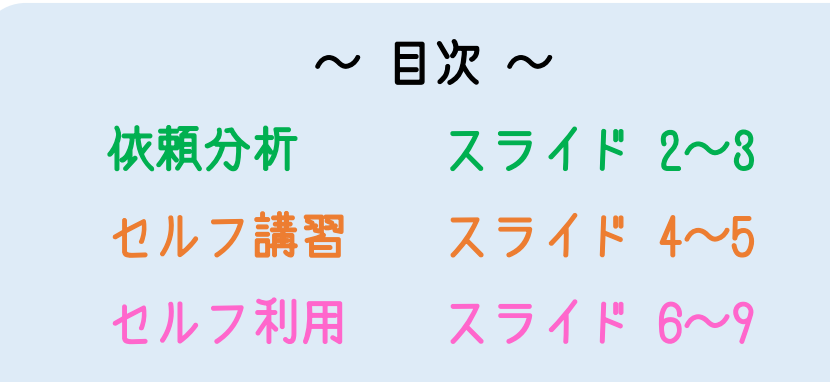

### 詳細マニュアル

https://www.ofc.titech.ac.jp/tsys-h/tsys\_manual/

### お問い合わせ先

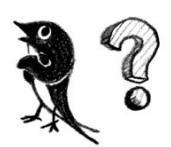

### **システムに関すること:統合設備共用システム運営委員会** HP: https://www.ofc.titech.ac.jp/tsys-h/ Slack: #help-統合設備共用システム-ofc Mail: sc\_sys@ofc.titech.ac.jp

利用ルール等に関すること:OFC分析部門(すずかけ台) https://www.ofc.titech.ac.jp/division/analysis-s/

#### Ver.2 主な変更内容

- 1. ライセンスを既に持っている方は、システムからの連絡以外に、設備担当者へ直接 メール連絡するだけでも可。(スライド4)
- 2. セルフ利用予約の際、予約日時登録後直ちに予算登録をすると、Googleカレンダー に反映されないため、Googleカレンダー上に仮予約が表示されてから予算登録する、 へ変更。(スライド7)
- 3. 予約の変更やキャンセルの仕方を追加。(スライド9)

## 利用者 依頼分析申込みマニュアル (すずかけ合)

依頼分析を申し込む

統合システム https://tokyotechdev.service-now.com/sp から、自分のユーザー名とパスワードで ログインし、「要求]をクリックする。

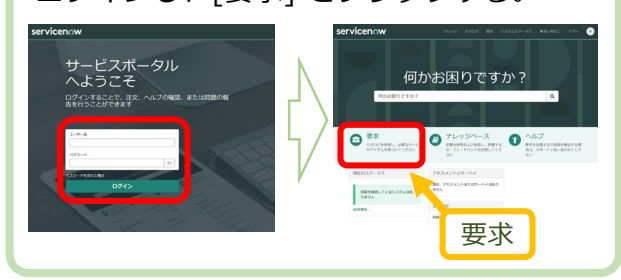

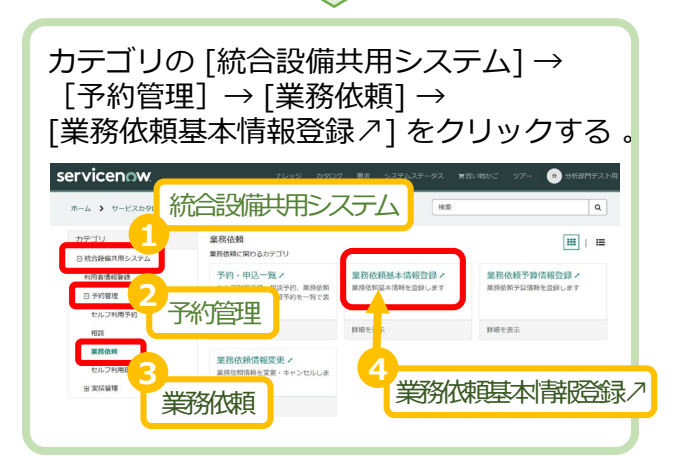

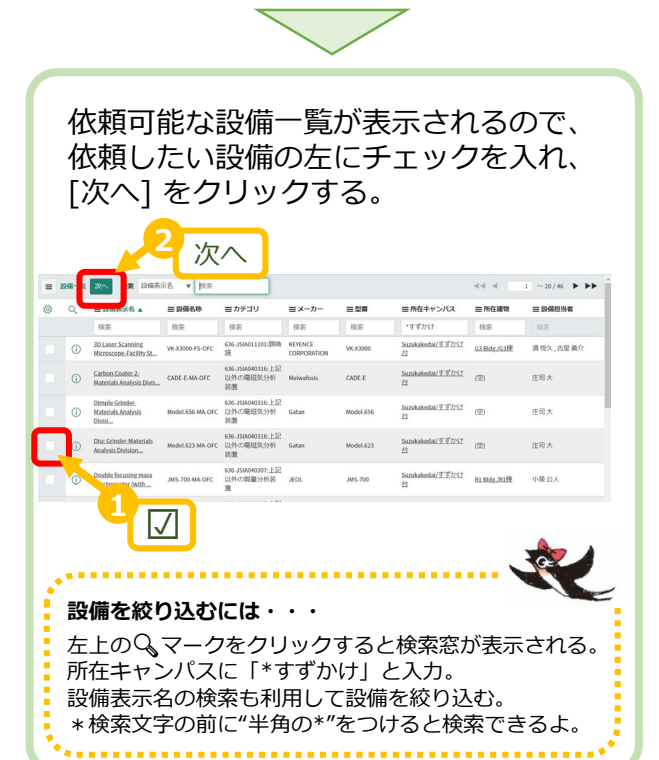

希望日時は入れなくてもよい。 連絡事項にコメントがあれば入力し、 分析部門(すずかけ台)HP https://www.ofc.titech.ac.jp/division/anal ysis-s/sb-order/ から各設備の「申込書」をダウンロードし、 必要事項を記載後、右下の[添付ファイル を追加]から申込書を添付し、[送信] ボタ ンをクリックする。

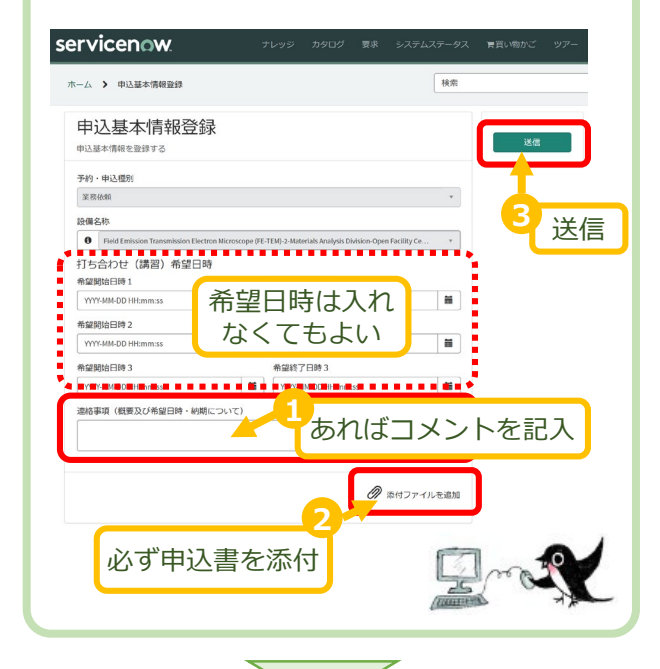

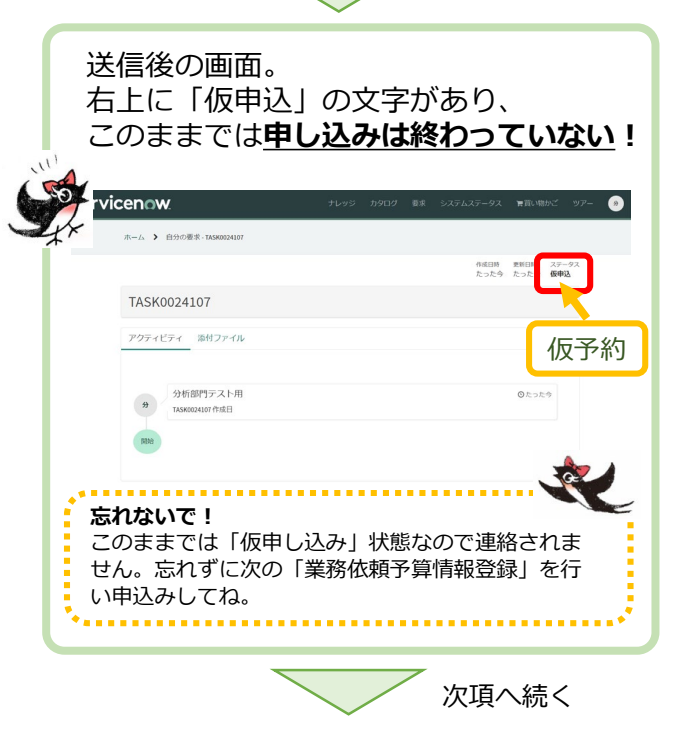

# 利用者 依頼分析申込みマニュアル (すずかけ合)

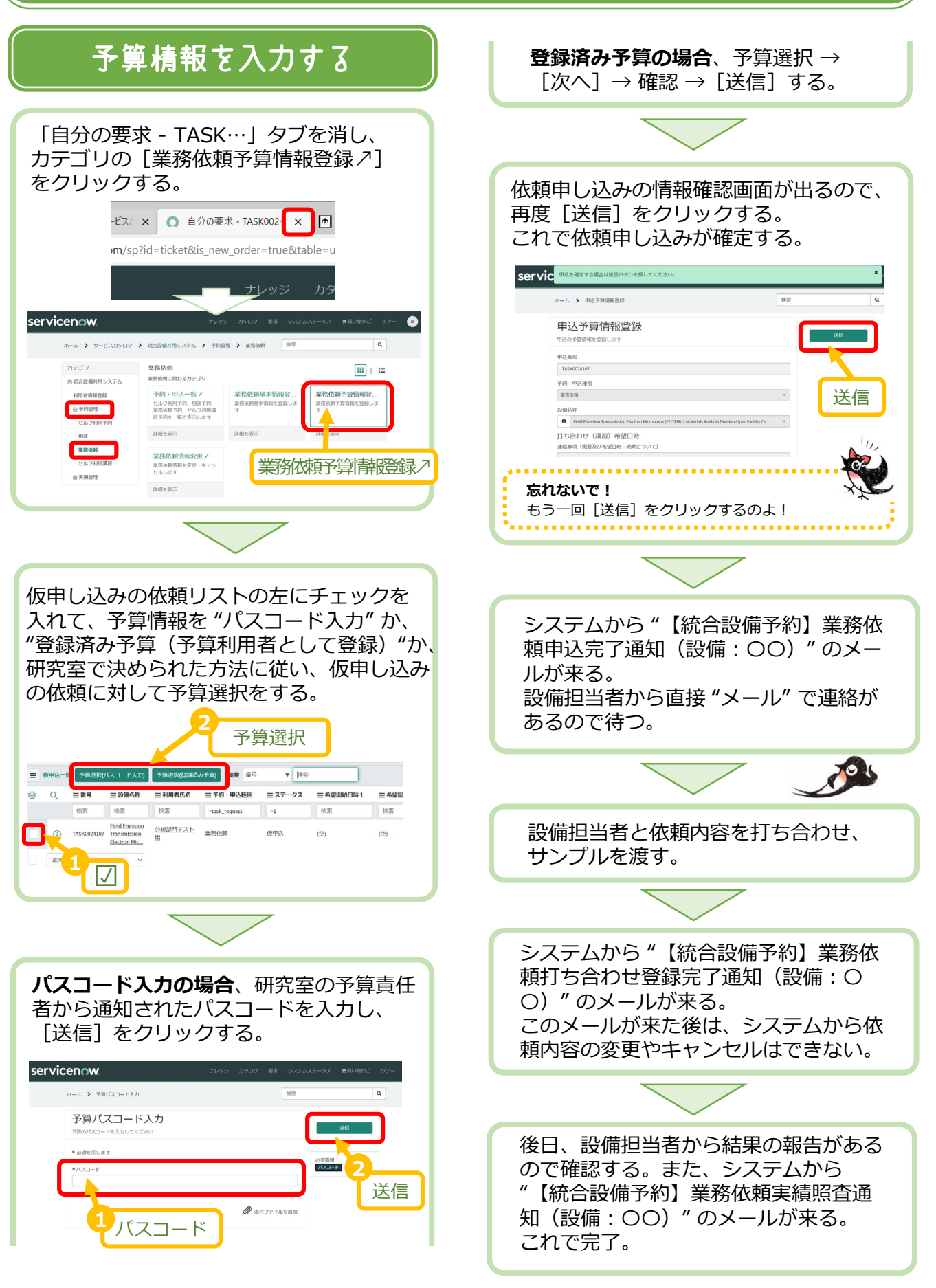

#### 利用者 セルフ利用講習マニュアル 0FC分析部門 (すずかけ台)

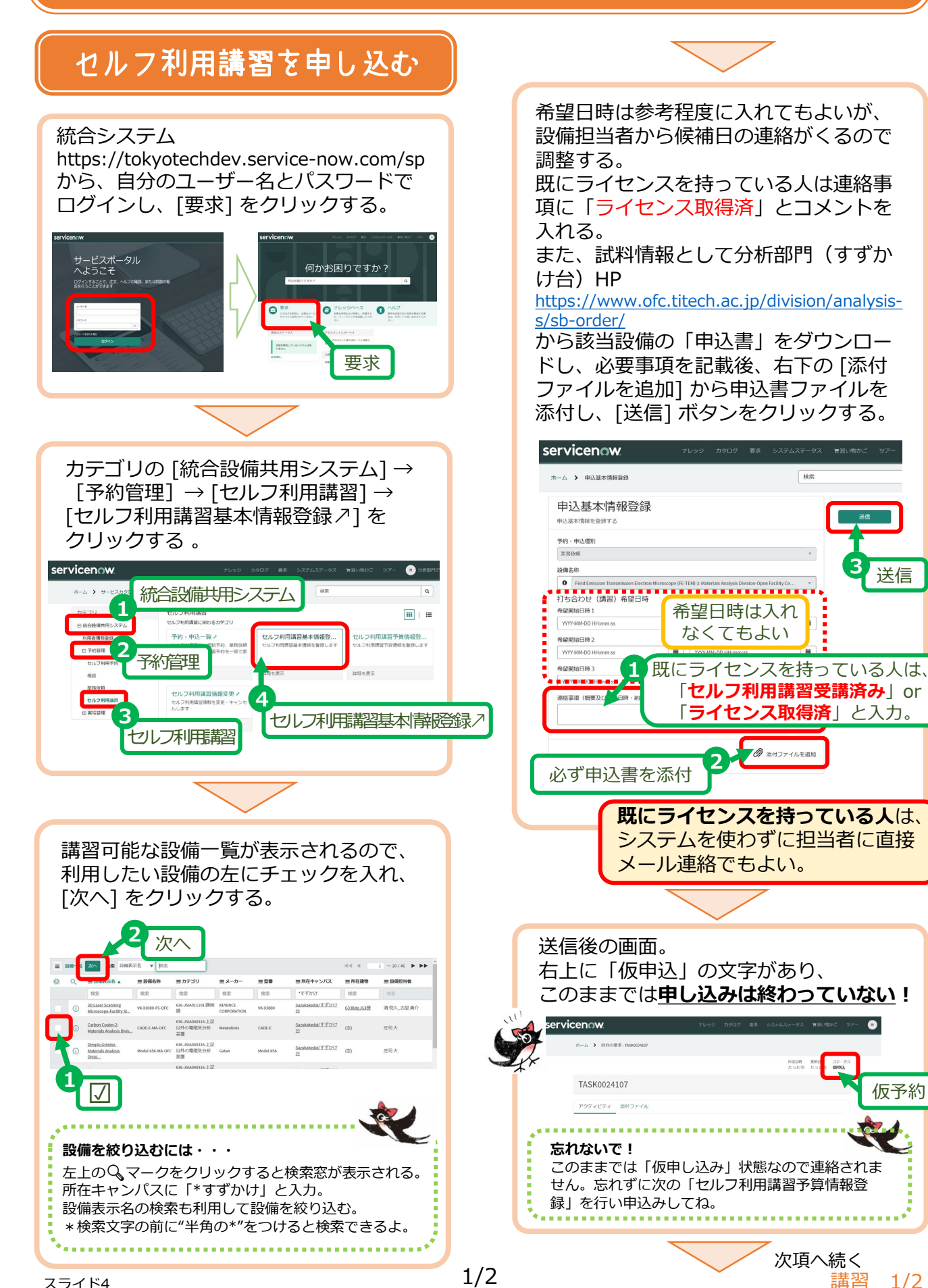

送信

仮予約

1/2

# 利用者 セルフ利用講習マニュアル (すずかけ合)

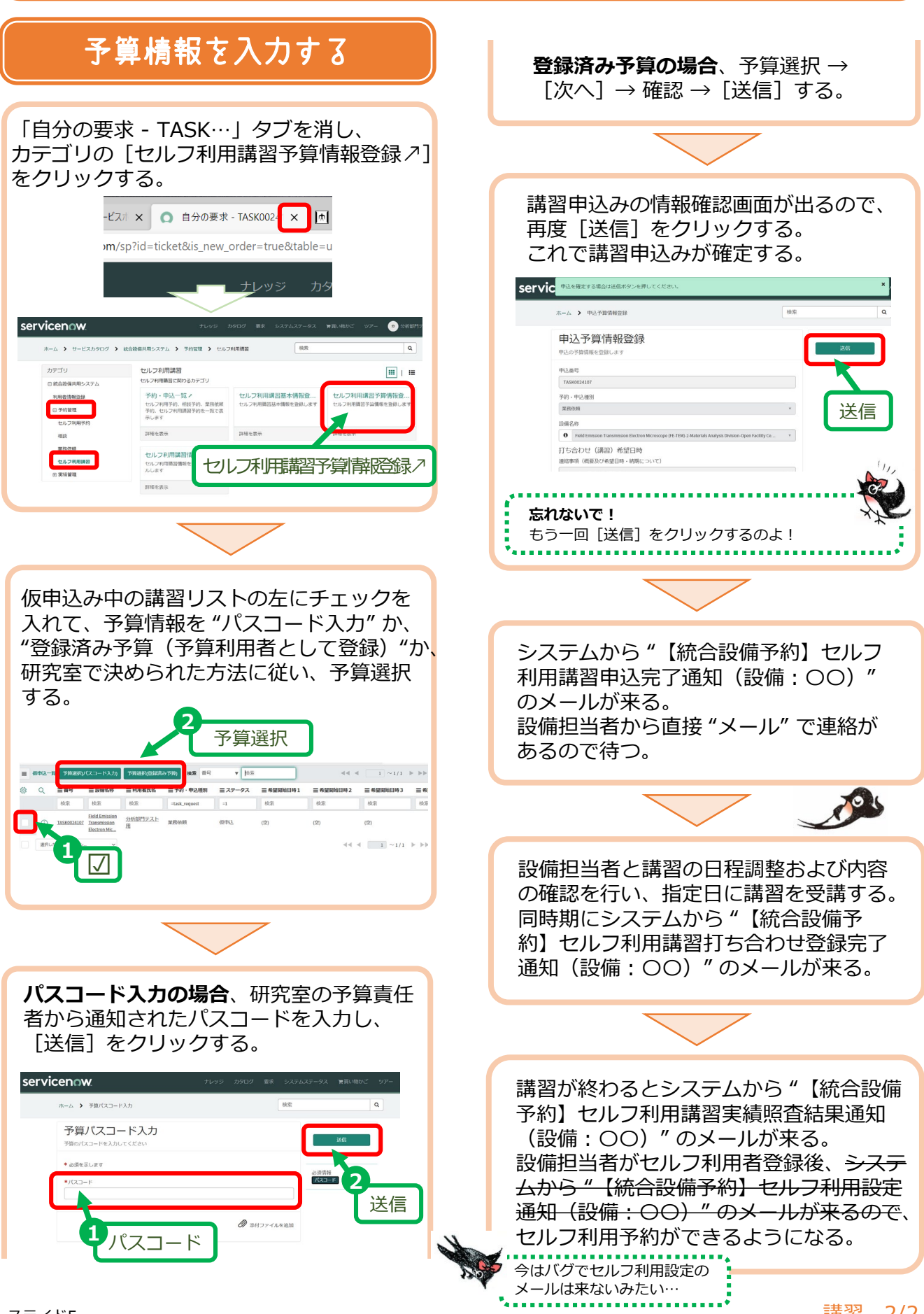

0FC分析部門 (すず<u>かけ台)</u>

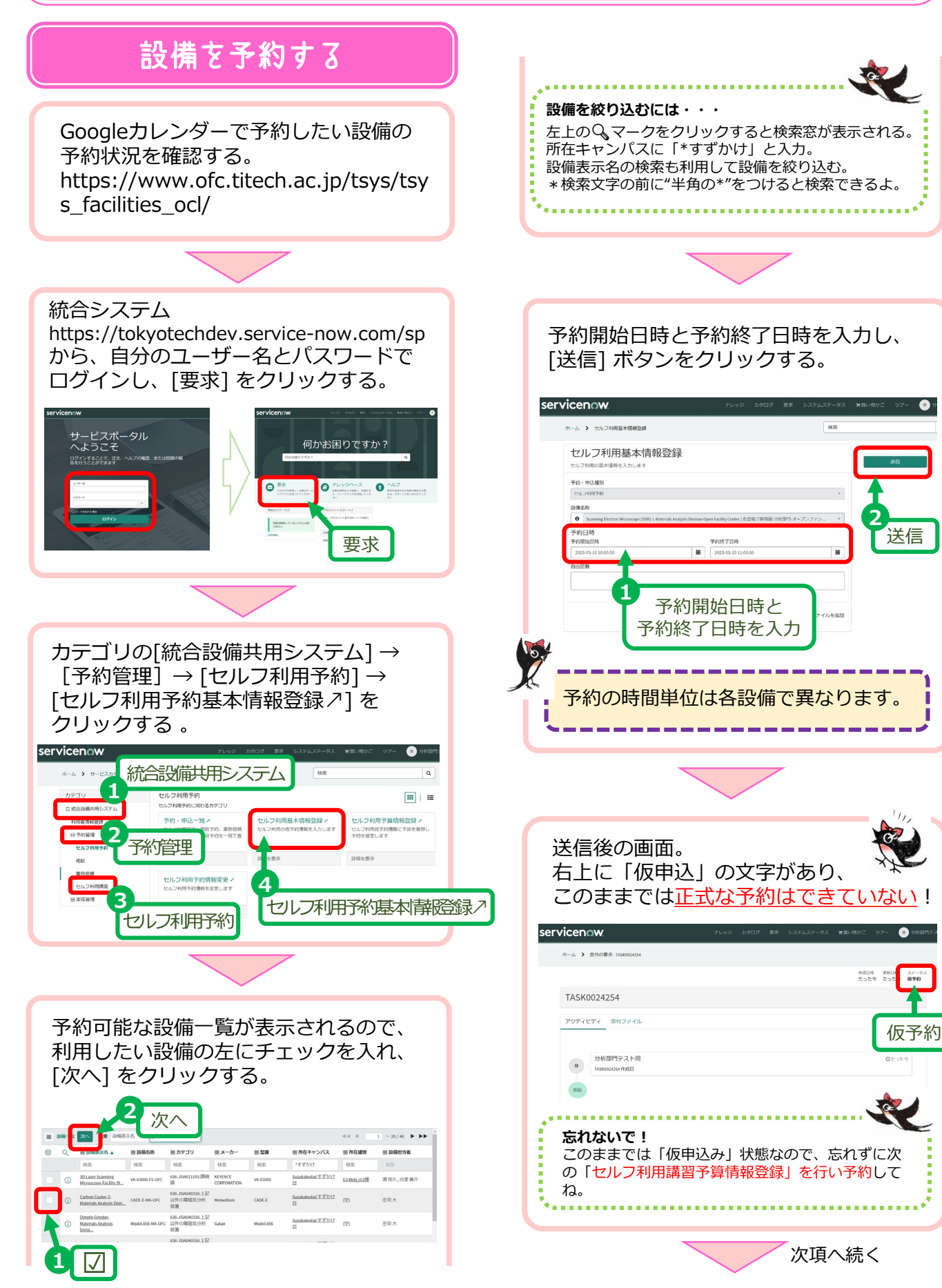

セルフ 1/4

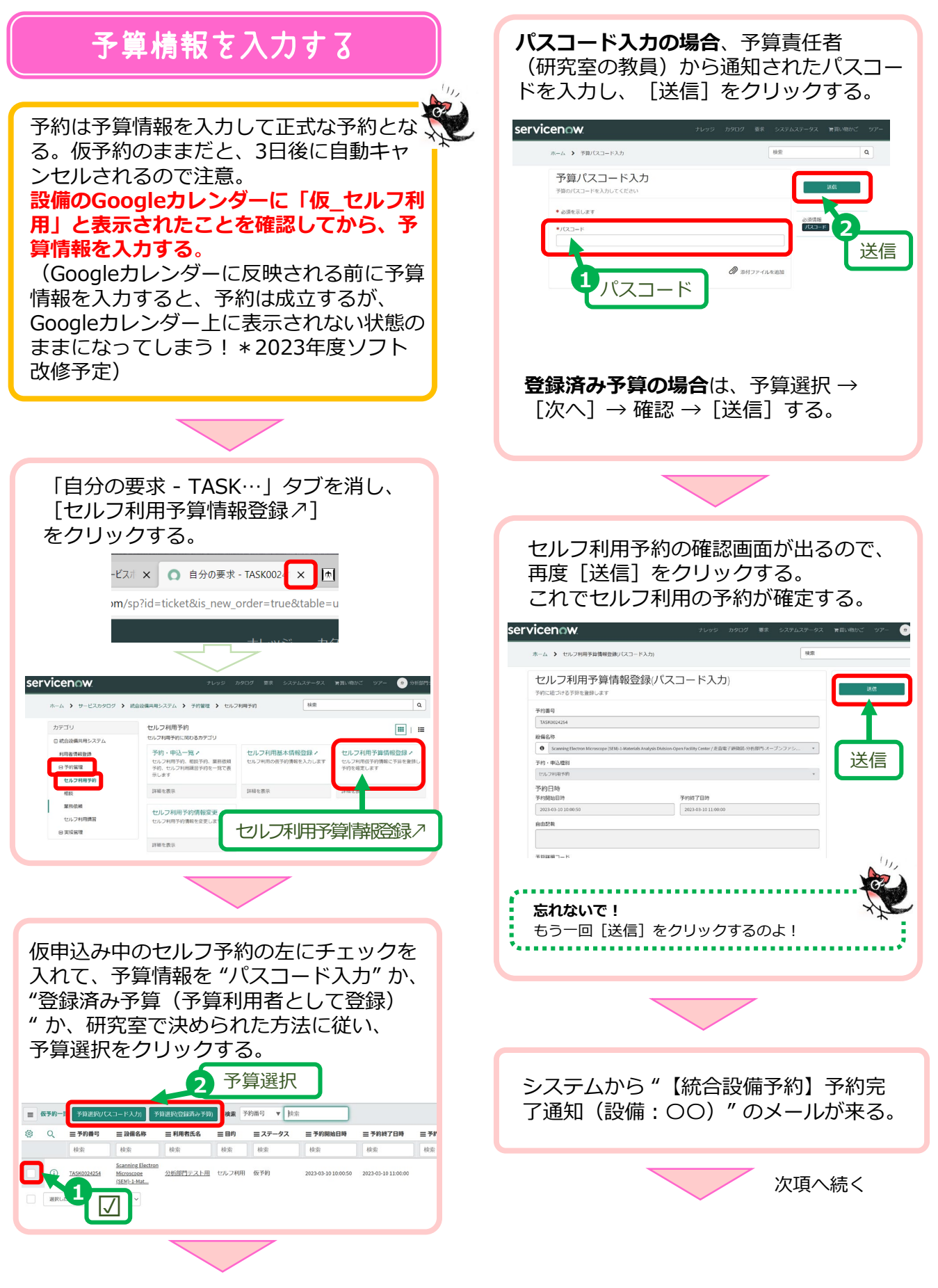

0FC分析部門 (すず<u>かけ台)</u>

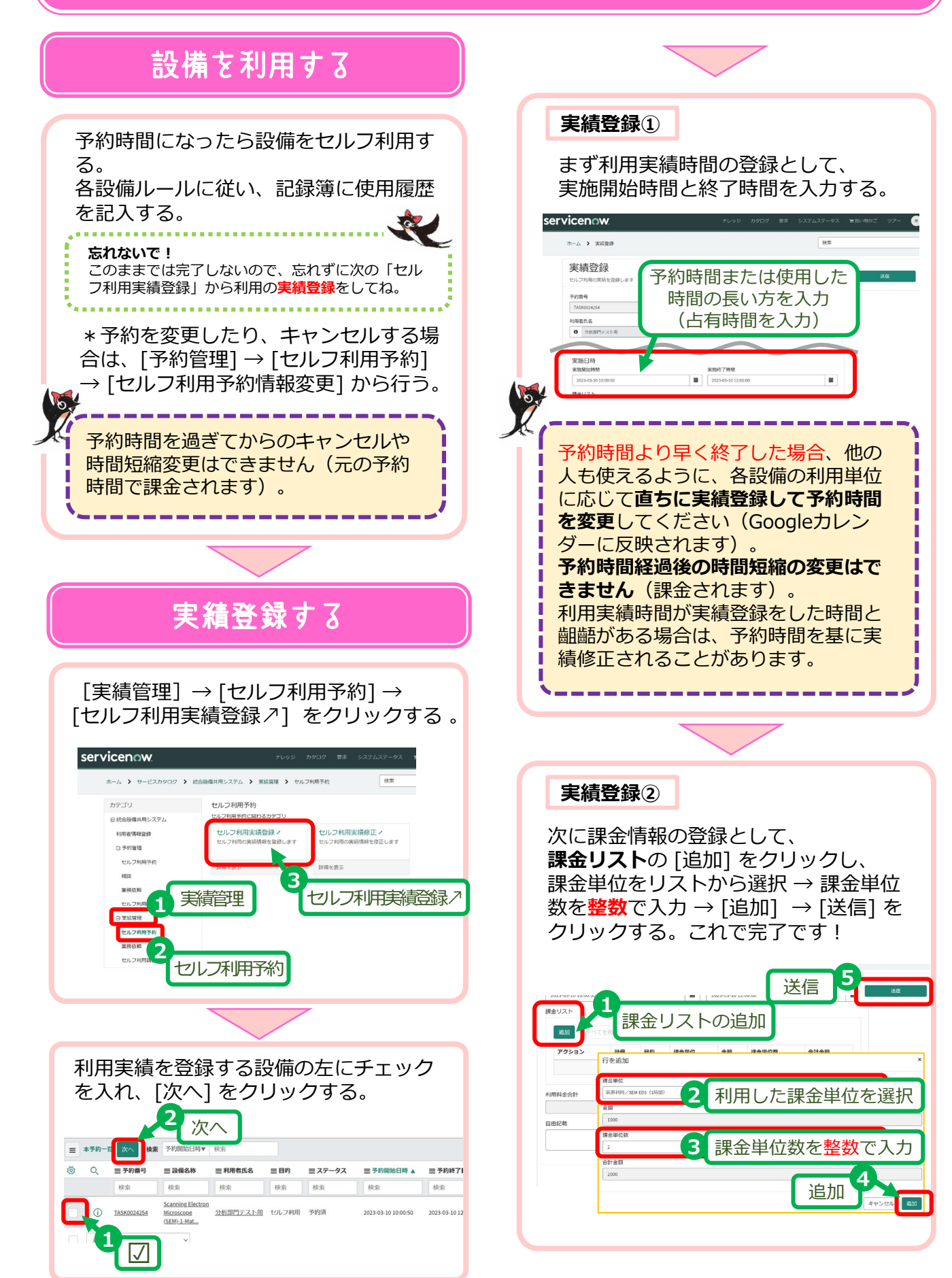

0FC分析部門 (すず<u>かけ台)</u>

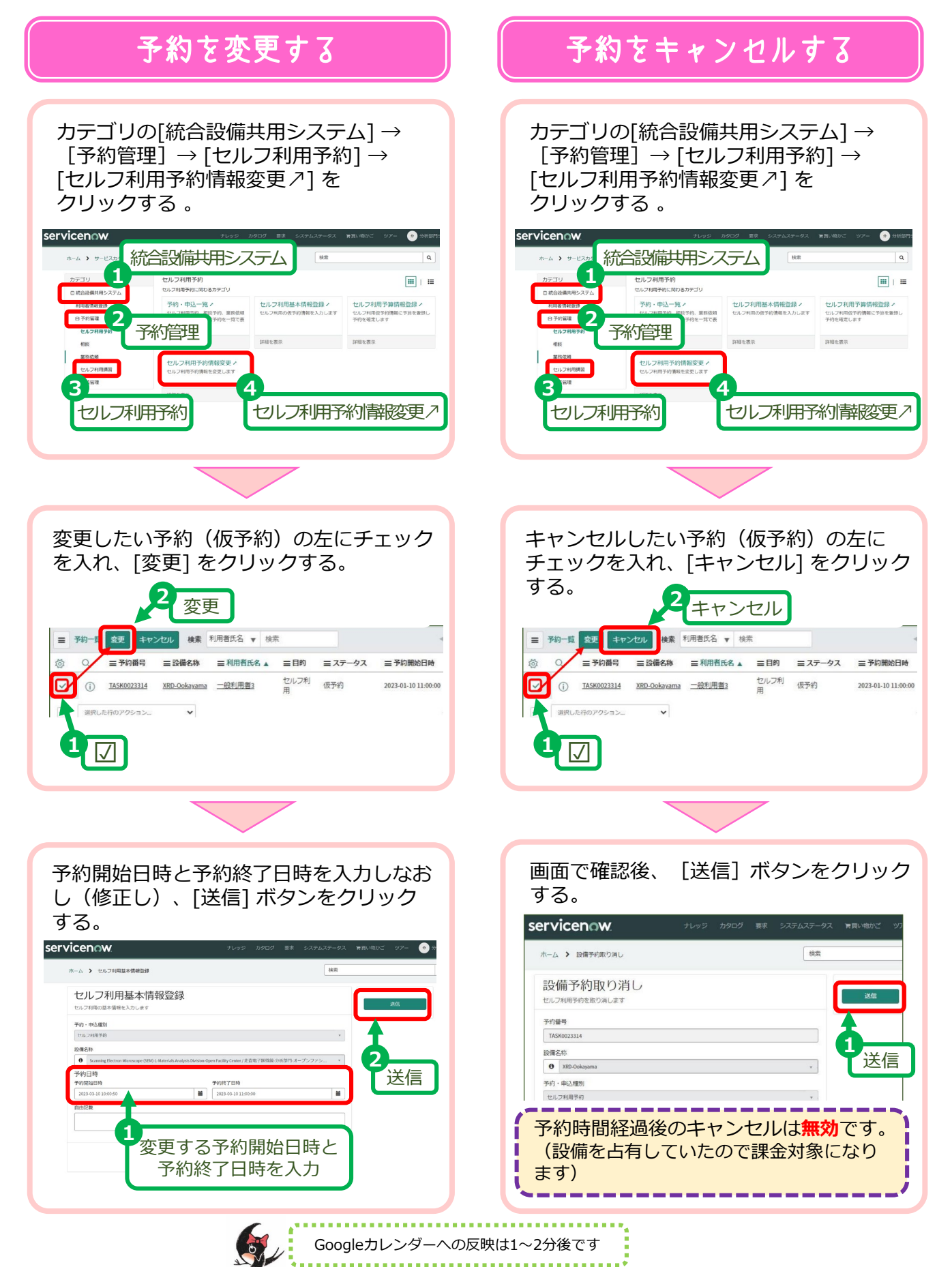